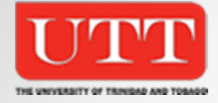

# Welcome to My Portal

UTT's Online Student Campus

• Revised 2013-10-15

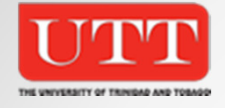

## Myportal - The Home Page

The Home page consist of five (5) tabs:

- Home
- Advising
- Campus Life
- Admissions
- My Pages

The home page also contains four portlets :

- Public page
- Campus Resources
- Newsfeed

Campus Announcement

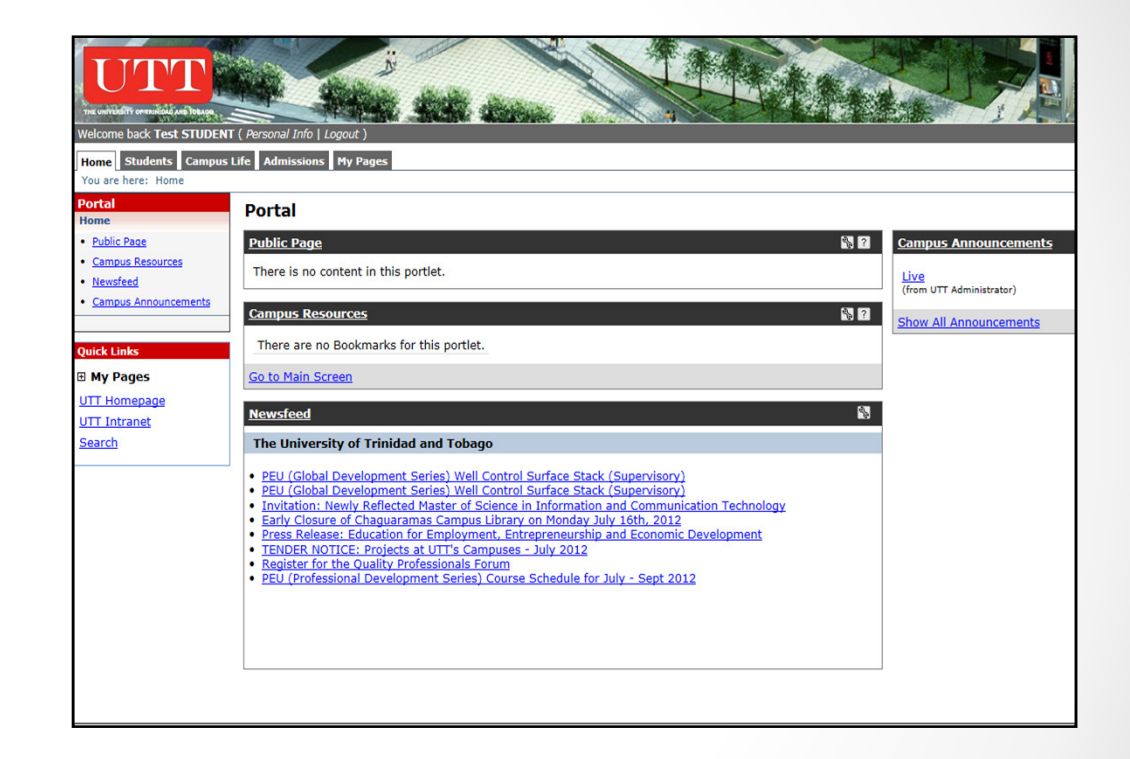

The page also contains links to the UTT Internet Site (utt.edu.tt) and to the UTT Intranet Site (my.u.tt).

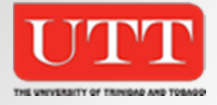

#### **Personal Information**

This page allows students to change their password as well as review/change their personal information.

- 1. Click on personal info (located at top of page)
- 2. Click on the Account Info Tab. Confirm your email address. This email address is used by Portal.
- 3. Click on Password Tab to change your password.
- 4. Click on the Biographical Info Tab to review/change your personal info.

| Velcome back Mr   | . Wendell O'   | 'NEIL ( Site Manag | ger   Personal Info | Logout )             |              |                     |                   |               |               |                    |
|-------------------|----------------|--------------------|---------------------|----------------------|--------------|---------------------|-------------------|---------------|---------------|--------------------|
| Home Welcom       | e Emergene     | cy Contact Acad    | emics JICS Adr      | nins Students        | 5 Faculty    | Campus Life         | Admissions        | Alumni        | Finances      | Employee Info      |
| ou are nere: Ho   | ome            |                    |                     |                      |              |                     |                   |               |               |                    |
| ly Info           |                |                    |                     |                      |              |                     |                   |               |               |                    |
| Account Info      | Password       | Photo Custom       | Info Office Ho      | urs Biograph         | nical Info   | Academic Info       | Privacy Set       | tings         |               |                    |
| Name              |                |                    |                     |                      |              |                     |                   |               |               |                    |
|                   |                |                    |                     |                      |              |                     |                   |               |               |                    |
| Preferred F       | irst Name:     |                    |                     |                      |              |                     |                   |               |               |                    |
| Hide Mid          | dle Name:      |                    |                     |                      |              |                     |                   |               |               |                    |
|                   | Prefix:        | None 💌             |                     |                      |              |                     |                   |               |               |                    |
|                   | Suffix:        | <b>v</b>           |                     |                      |              |                     |                   |               |               |                    |
|                   |                |                    |                     |                      |              |                     |                   |               |               |                    |
| You will see      | the change to  | your preferred nan | ne online immediate | ely, but it will nee | ed to be rev | viewed before it is | s recorded offici | ally. Note th | hat this char | nge affects only y |
|                   |                |                    |                     |                      |              |                     |                   |               |               |                    |
|                   |                |                    |                     |                      |              |                     |                   |               |               |                    |
| E-mail            |                |                    |                     |                      |              |                     |                   |               |               |                    |
|                   |                |                    | _                   |                      |              |                     |                   |               |               |                    |
| E-mail:           |                |                    | *                   |                      |              |                     |                   |               |               |                    |
|                   |                |                    | Save                | Cancel               |              |                     |                   |               |               |                    |
|                   |                |                    |                     |                      |              |                     |                   |               |               |                    |
|                   |                |                    |                     |                      |              |                     | E                 | xit Admin     | Preview       | w My Info pop-     |
|                   |                |                    |                     |                      |              |                     |                   |               | _             |                    |
|                   |                |                    |                     |                      |              |                     |                   |               |               |                    |
|                   |                |                    |                     |                      |              |                     |                   |               |               |                    |
| rivacy Policy   A | bout Us   Cont | tact Us   Campus D | Directory           |                      |              |                     |                   |               |               |                    |

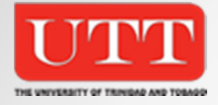

## Student Page

The Student page contains two portlets Student Schedule & Course Schedule. The page links to other portlets namely Advising, Registration and Business Office.

Student may also use the link on the Course Schedules portlets to conduct course searches and to Add/Drop Courses providing the Add/Drop period has not passed.

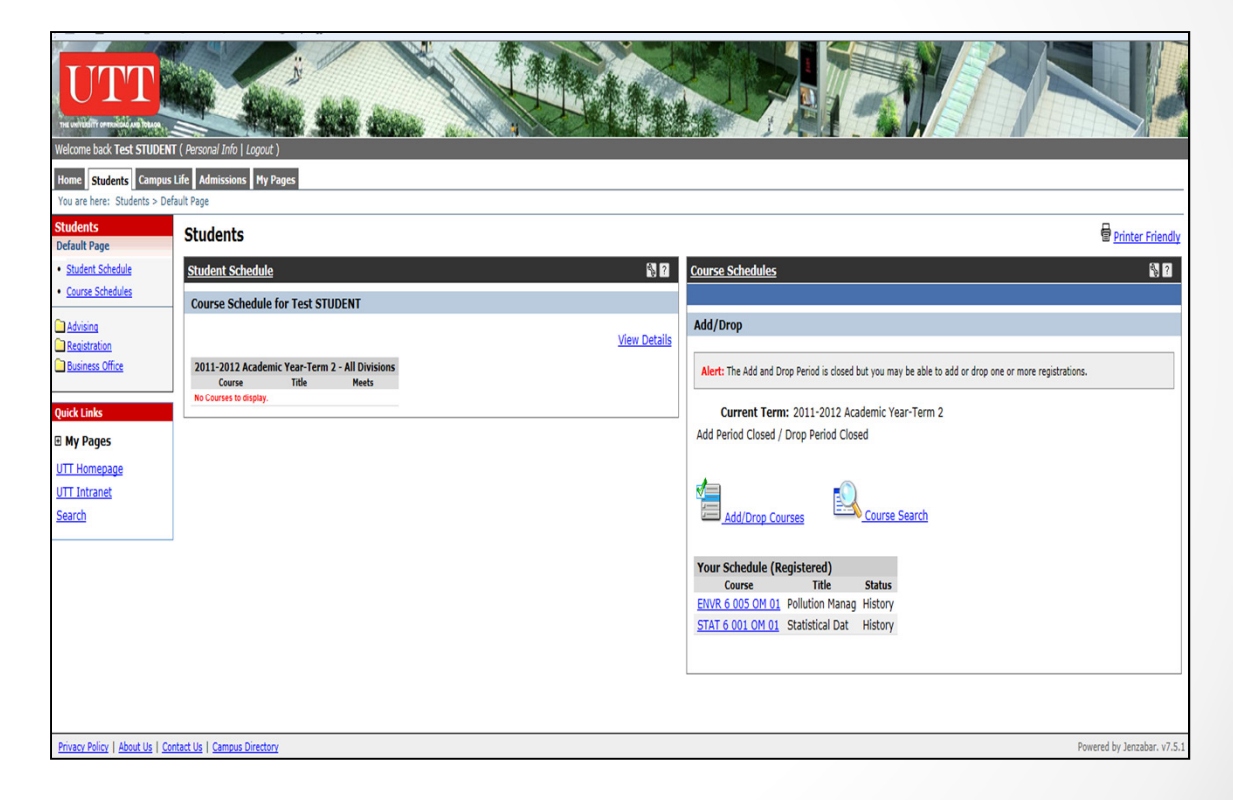

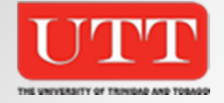

#### Student Page – Course Search Portlet

The Course Search portlet allows the Student to conduct course searches by selecting a number of criteria and clicking the search button.

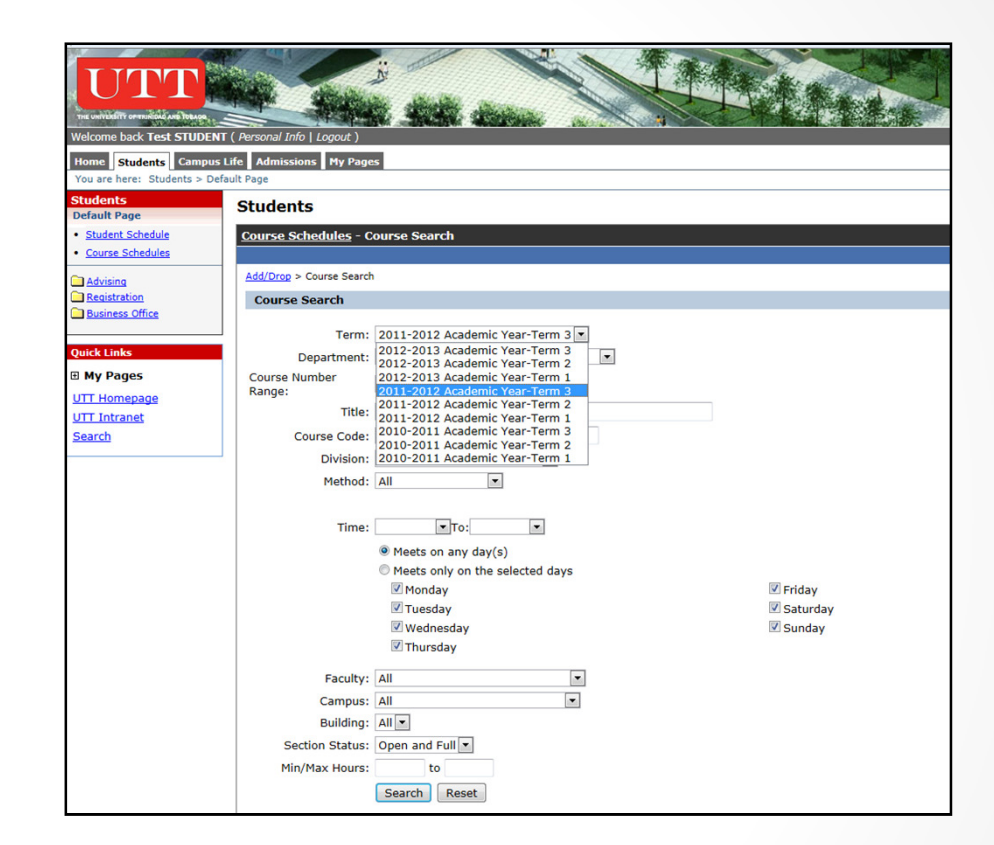

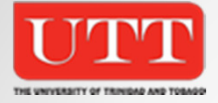

#### Student Page – Course Search Portlet

The Course Search returns a listing of the available Course Sections at the Student's Campus. The Student can select the required course by clicking on the add box next to the course. Clicking the Add Course button registers the student for the particular course/s

| UTT                                                                 |                                    |                            |                 |               |            |        |               |              |                     |                          |                          |
|---------------------------------------------------------------------|------------------------------------|----------------------------|-----------------|---------------|------------|--------|---------------|--------------|---------------------|--------------------------|--------------------------|
| ne university or mainly university<br>/elcome back <b>Test STUD</b> | ENT ( Personal Info   Logout )     |                            |                 |               |            | 14     |               | 10           | SHA                 | 444                      |                          |
| Home Students Camp<br>You are here: Students >                      | Dus Life Admissions My Pages       |                            |                 |               |            |        |               |              |                     |                          |                          |
| tudents<br>efault Page                                              | Students                           |                            |                 |               |            |        |               |              |                     |                          | Printer Friendly         |
| Student Schedule<br>Course Schedules                                | <u>Course Schedules</u> - Results  |                            |                 |               |            |        |               |              |                     |                          | S ?                      |
| Advising<br>Registration                                            | Add/Drop > > Course Search > Resul | lts                        |                 |               |            |        |               |              |                     |                          |                          |
| uick Links                                                          | Search Again Term: 20              | 11-2012 Academic Year-Term | 3 -             | Division: All | •          |        | Search        | Other previo | ously selected sear | ch criteria still apply. |                          |
| My Pages                                                            | Add Course Code                    | Name                       |                 | Faculty       | Seats Open | Status | Sch           | edule        | Credits             | Begin Date               | End Date                 |
| TT Homepage                                                         | ENVR 6 002 OM 01                   | Environmental B            | GUPPY, Reia     |               | 20/45      | 0      | T 5:00 PM-8:0 | 00 PM        | 3.00                | 05/21/2012               | 07/31/2012               |
| JTT Intranet                                                        | ENVR 6 003 OM 01                   | Environmental L            | RAMBARATH-PARAS | SRAM, Vivian  | 20/45      | 0      | H 5:00 PM-8:0 | 00 PM        | 3.00                | 05/21/2012               | 07/31/2012               |
| <u>curen</u>                                                        | HESY 5 006 OM 88                   | Introduction to            |                 |               | 995/999    | 0      | H 8:00 AM-12  | :15 PM       | 2.00                | 05/01/2012               | 07/31/2012               |
|                                                                     | HMGT 5 002 OM 88                   | Fundamentals of            |                 |               | 981/999    | 0      | H 12:30 PM-4  | :00 PM       | 3.00                | 05/01/2012               | 07/31/2012               |
|                                                                     | HMGT 6 005 OM 99                   | Managerial Comm            |                 |               | 985/999    | 0      |               |              | 2.00                | 05/01/2012               | 07/31/2012               |
|                                                                     | LEAD 5 001 OM 88                   | Foundations of             |                 |               | 981/999    | 0      | F 8:00 AM-12  | :00 PM       | 2.00                | 05/01/2012               | 07/31/2012               |
|                                                                     | MGMT 6 006 OM 99                   | Business Plan              |                 |               | 983/999    | 0      |               |              | 10.00               | 05/01/2012               | 07/31/2012               |
|                                                                     | PRJT 6 001 OM 99                   | Research Projec            |                 |               | 981/999    | 0      |               |              | 10.00               | 05/01/2012               | 07/31/2012               |
|                                                                     | PRJT 6 002 OM 99                   | Project Thesis             |                 |               | 984/999    | 0      |               |              | 16.00               | 05/01/2012               | 07/31/2012               |
|                                                                     | RESR 5 002 OM 01                   | Basic Reservoir            |                 |               | 4/5        | 0      |               |              | 3.00                | 05/01/2012               | 07/31/2012               |
|                                                                     | RESR 6 001 OM 01                   | Natural Gas Eng            |                 |               | 4/5        | 0      |               |              | 3.00                | 05/01/2012               | 07/31/2012               |
|                                                                     | RESR 6 005 OM 01                   | Applied Pressur            |                 |               | 4/5        | 0      |               |              | 2.00                | 05/01/2012               | 07/31/2012               |
|                                                                     | TOUR 6 001 OM 99                   | International S            |                 |               | 983/999    | 0      |               |              | 4.50                | 05/01/2012               | 07/31/2012               |
|                                                                     | Add Courses                        |                            |                 |               |            |        |               |              |                     |                          |                          |
|                                                                     |                                    |                            |                 |               |            |        |               |              |                     |                          |                          |
| rivacy Policy   About Us                                            | Contact Us   Campus Directory      |                            |                 |               |            |        |               |              |                     | P                        | owered by Jenzabar, v7.5 |

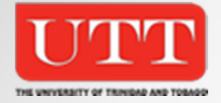

#### Student Page – Add/Drop Portlet

The Add/Drop Link on the Course Schedule Portlet opens the Add/Drop Courses Portlet. This portlet displays a list of the courses the student has already been registered for and allows the student to add courses by searching for the course offering by code and section.

| Welcome back Test STUDE                                             | Π (Personal Info   Logout.)                                                                                                    |
|---------------------------------------------------------------------|----------------------------------------------------------------------------------------------------|
| Home Students Campu                                                 | s Life Admissions My Pages                                                                                                    |
| Students                                                            | Students Printer                                                                                                    |
| Student Schedule     Course Schedules                               | Course Schedules - Add/Drop Courses                                                                                                    |
| Advising                                                            | Add/Drop > > Add/Drop Courses                                                                                                    |
| <u>Registration</u> <u>Business Office</u>                          | Add/Drop                                                                                                    |
| Quick Links<br>B My Pages<br>UTT Homepage<br>UTT Intranet<br>Search | Term:       2011-2012 Academic Year-Term 3       Division:       All         Add Period Open / Drop Period Open         You are currently registered for 6 credits.             Add by Course Code       Course Search             To add courses, enter the course code (e.g. ART101) and section code (e.g. A), for up to six courses. if you do not know the course or section codes you need, use the course search tab above.         Course Code:       Section:         1.       2.         3.       4.         5.       6. |
|                                                                     | Add Course(5)         Add Course(5)         Your Schedule (Registered)       Lacation       Credits         © ENVR.6 002.00.01       Environmental B T 5:00 PM - 8:00       O'Meara Campus       3.00         © ENVR.6 003.00.01       Environmental L H 5:00 PM - 8:00       O'Meara Campus       3.00         Drop Selected Courses       Drop Selected Courses       Drop Selected Courses                                                                                                    |

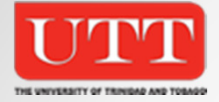

#### Student Page – Student Schedule

The Student Schedule Portlet facilitates the production of course Timetables. Selecting the Term and clicking the search button generates an online version of the course schedule. A link to a PDF format of the schedule is also on the page.

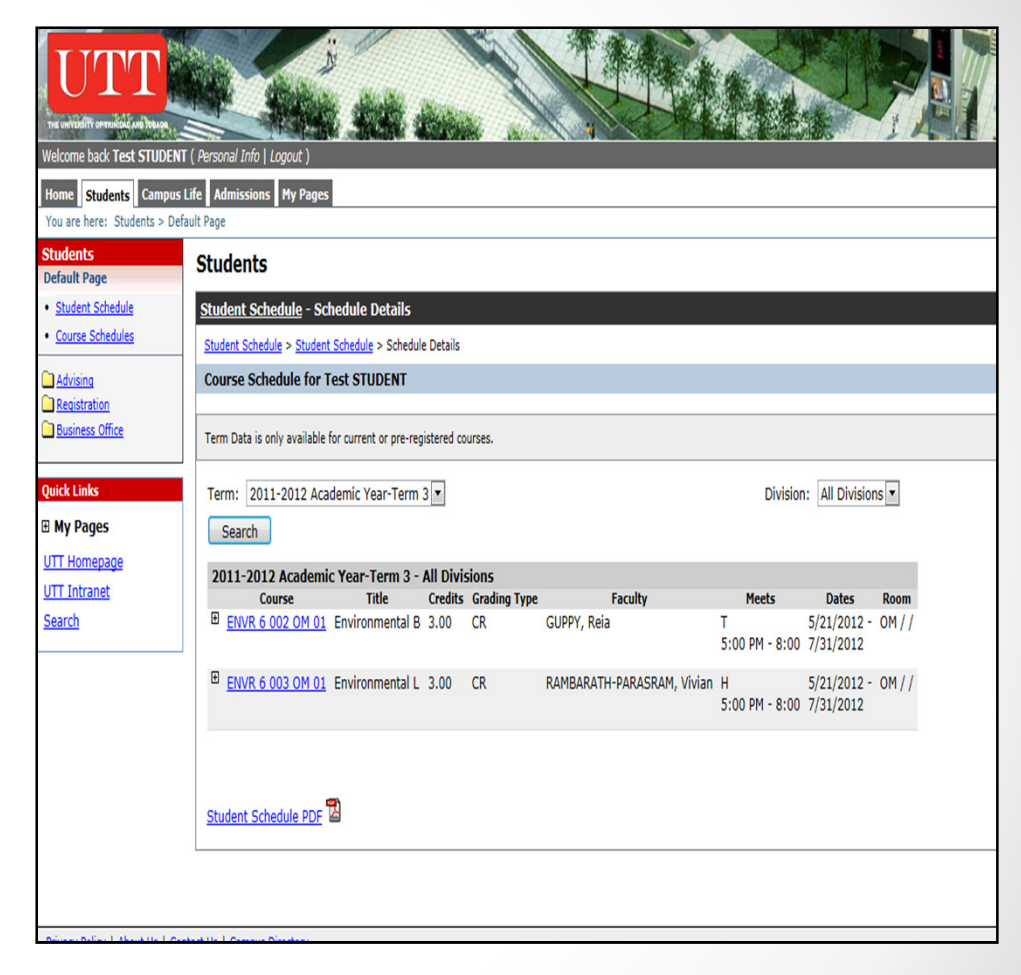

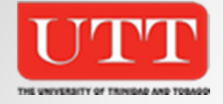

#### Student Page – Business Office Portlet

The page contains two links in the My Account Info Portlet. The My Account Balance link opens the portlet which displays any outstanding amounts. The Course Fee and Statement links provides student with the facility to view and print

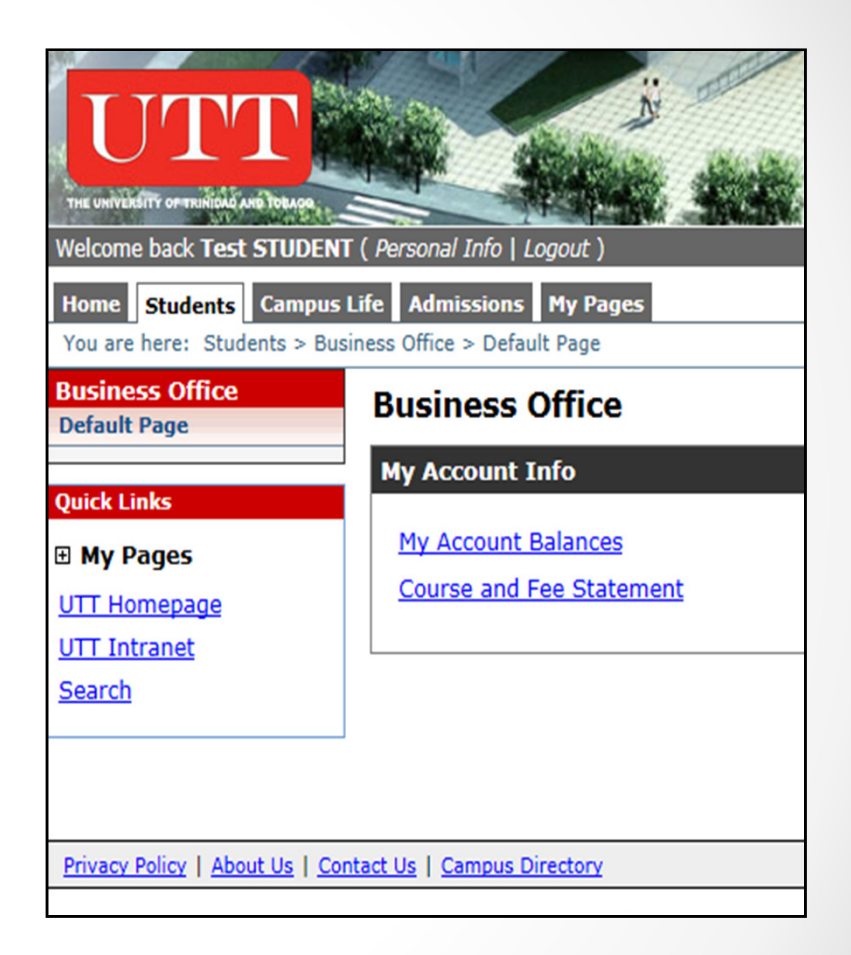

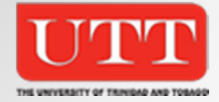

Student Page

The Student page contains two portlets Student Schedule & Course Schedule. The page links to other portlets Advising, Registration and Business Office.

| Velcome back Test STUDENT<br>Home Students Compuse                                                                                                    | (Personal Info   Logo                                   | ut)<br>P Pages                                                                                                    |                                                                                                    |  |  |  |
|----------------------------------------------------------------------------------------------------|---------------------------------------------------------|----------------------------------------------------------------------------------------------------|----------------------------------------------------------------------------------------------------|--|--|--|
| You are here: Students > Regis                                                                                                    | stration > Default Page                                 |                                                                                                    |                                                                                                    |  |  |  |
| Registration<br>Default Page                                                                                                    | Registration                                            | mation (N 62                                                                                                    | 문 Printer Friendly                                                                                                    |  |  |  |
| Sudamic Analysis     Ethnicity and Race Portlet     GPA Protection     Student Requests     Student Requests     Unofficial Transcript  Quick Links     My Pages UTT Intranet Search | Faculty Adviso                                          | rs: Valarie STOUTE, Derrick BALLADIN                                                                                                    | Student Schedule > Student Schedule Course Schedule for Test STUDENT E                                                |  |  |  |
|                                                                                                    | Intended Majo                                           | rs: MSc in Environmental Science and Management                                                                                                    | View Details<br>2011-2012 Academic Year-Term 3 - All Divisions<br>Course Title Meets                                  |  |  |  |
|                                                                                                    | Ethnicity and R<br>We need to gath<br>information below | ce Portlet 🛛 🖏<br>ethnicity and race data about all of our users to comply with a Federal regulation. Please enter your                                                                 | ENVR 6 002 OM 01 Environmental B T -5:00 PM - 8:00 ENVR 6 003 OM 01 Environmental L H -5:00 PM - 8:00 CDA Restoration |  |  |  |
|                                                                                                    | Citizenship                                             |                                                                                                    | Please select a Division for which to calculate your projected GPA.                                                   |  |  |  |
|                                                                                                    | Citizenship:                                            | Select one (Required)<br>© I am a Legal Permanent Resident ( <mark>?_More Info</mark> )<br>© I am a Nonresident Alien ( <u>?_More Info</u> )<br>® I am a Citizen of Trinidad and Tobago | Division: Masters 1 Co                                                                                                |  |  |  |
|                                                                                                    | Ethnicity and R                                         | ace                                                                                                    | Division: Masters                                                                                                    |  |  |  |
|                                                                                                    | Ethnicity:                                              | Select one (Required)<br>O Hispanic/Latino (? <u>More Info</u> )<br>O Not Hispanic/Latino (? <u>More Info</u> )                                                                         | View Unofficial Transcript                                                                                            |  |  |  |
|                                                                                                    | Race:                                                   | Select one or more (Required)<br>American Indian or Alaska Native ( <mark>?_More Info</mark> )<br>Asian ( <mark>?_More Info</mark> )                                                    |                                                                                                    |  |  |  |

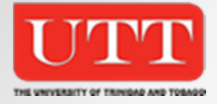

#### **GPA** Prediction

The GPA Projection portlet allows the student to predict their GPA based on the grades received for the courses for in the current semester/term.

| Welcome back Test STUDENT (       | Personal Info   Logout.)                                                                                                    |  |  |  |  |  |  |  |  |  |  |
|-----------------------------------|----------------------------------------------------------------------------------------------------|--|--|--|--|--|--|--|--|--|--|
| You are here: Students > Regist   | ration > Default Page                                                                                                    |  |  |  |  |  |  |  |  |  |  |
| Registration<br>Default Page      | Registration                                                                                                    |  |  |  |  |  |  |  |  |  |  |
| <u>Academic Information</u>       | GPA Projection                                                                                                    |  |  |  |  |  |  |  |  |  |  |
| Ethnicity and Race Portlet        | GPA Projection for: Test STUDENT                                                                                                    |  |  |  |  |  |  |  |  |  |  |
| <u>GPA Projection</u>             |                                                                                                    |  |  |  |  |  |  |  |  |  |  |
| Grade Report     Student Requests | Please select a Division for which to calculate your projected GPA.                                                                                                    |  |  |  |  |  |  |  |  |  |  |
| Student Schedule                  |                                                                                                    |  |  |  |  |  |  |  |  |  |  |
| Unofficial Transcript             | Division: Masters 1                                                                                                    |  |  |  |  |  |  |  |  |  |  |
| Quick Links                       | Current Term Projection GPA Calculator                                                                                                    |  |  |  |  |  |  |  |  |  |  |
| My Pages                          |                                                                                                    |  |  |  |  |  |  |  |  |  |  |
| UTT Homepage                      | Charger CBA: 0.0000                                                                                                    |  |  |  |  |  |  |  |  |  |  |
| UTT Intranet                      | Carece Gradite: 0.000 The Career values displayed here include any graded courses listed below.                                                                                                    |  |  |  |  |  |  |  |  |  |  |
| Search                            |                                                                                                    |  |  |  |  |  |  |  |  |  |  |
|                                   | Uncheck the Include checkbox for any un-graded courses you do not wish to include in the projection. For each of the remaining un-graded courses, enter a projected grade and press the Create Projection button.<br>A career GPA estimate will be calculated based on your current career GPA (displayed above) and the grades you provide. Also, a GPA will be calculated for just the selected courses.<br><b>Note:</b> GPA projection does not take into account repeat logic for repeat courses or for courses that do not count for graduation |  |  |  |  |  |  |  |  |  |  |
|                                   | Course List                                                                                                    |  |  |  |  |  |  |  |  |  |  |
|                                   | Include Course Title Credits * Projected Grade                                                                                                    |  |  |  |  |  |  |  |  |  |  |
|                                   | Ierri: 2017-2012 Academic Year-Ierri 3                                                                                                    |  |  |  |  |  |  |  |  |  |  |
|                                   | ENVER 6 002 OF 01 Environmental B 3:00 Select a Grade      Formation Select a Grade                                                                                                    |  |  |  |  |  |  |  |  |  |  |
|                                   |                                                                                                    |  |  |  |  |  |  |  |  |  |  |
|                                   | * The Credits column will contain attempted credits for un-graded courses and earned credits for graded courses.                                                                                                    |  |  |  |  |  |  |  |  |  |  |
|                                   | Create Projection Reset                                                                                                    |  |  |  |  |  |  |  |  |  |  |
|                                   |                                                                                                    |  |  |  |  |  |  |  |  |  |  |

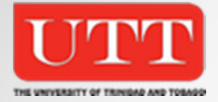

### Advising Home Page

This page contains portlets which allow the student to view meetings with Advisors, conduct Degree Audits and review course needs.

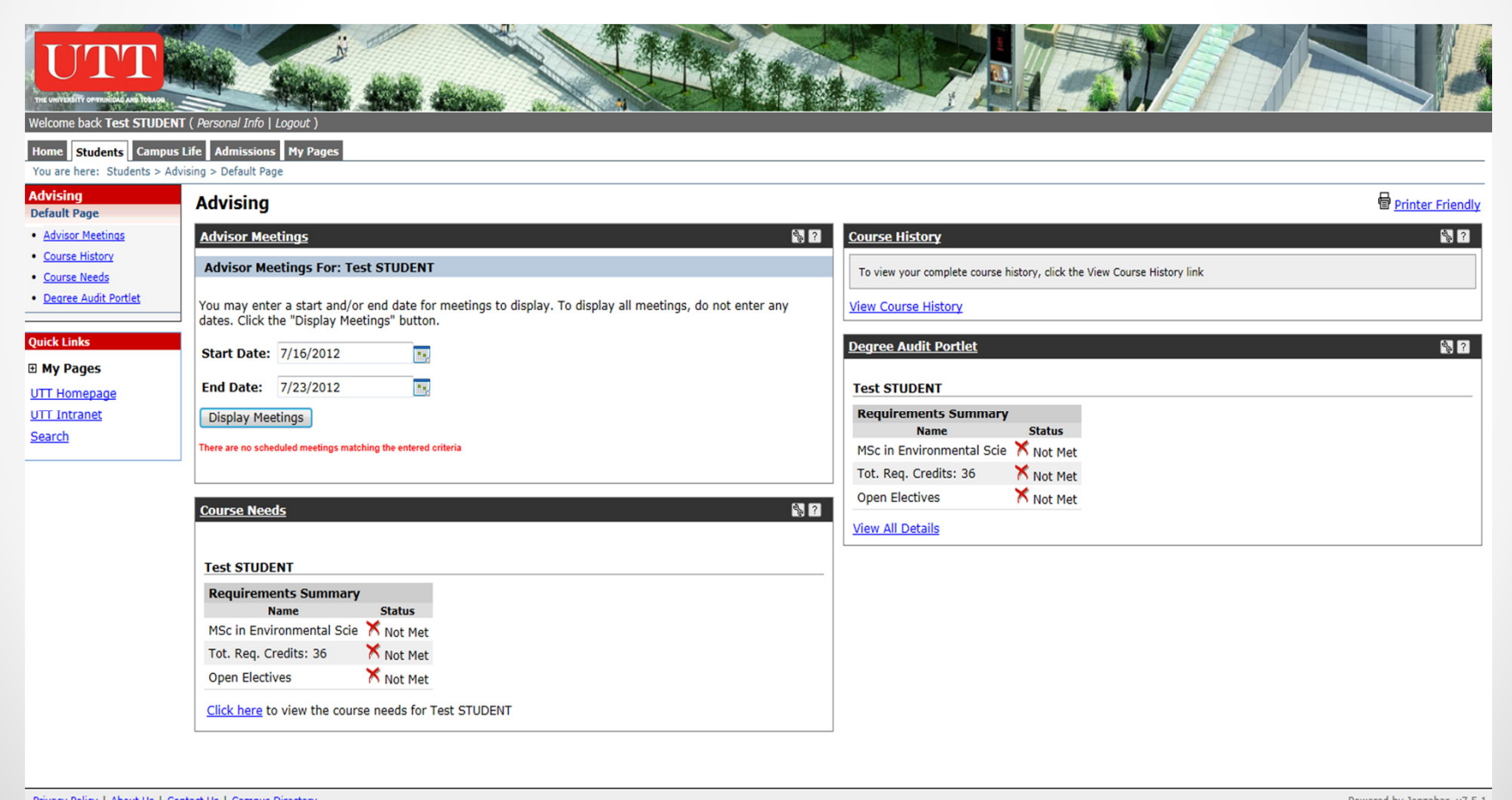

Downrod by Janzabar u7 E 1

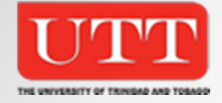

## Advising - Course Needs Portlet

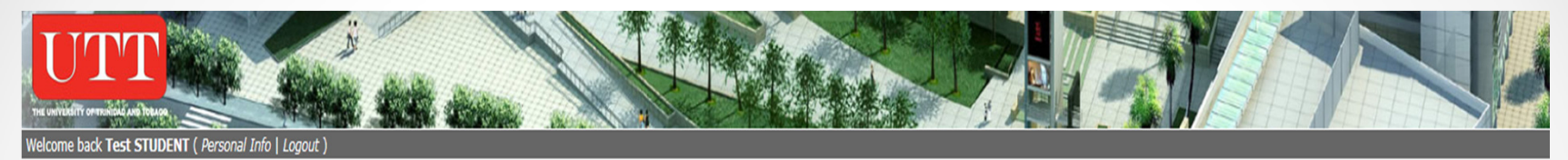

#### Home Students Campus Life Admissions My Pages

You are here: Students > Advising > Default Page

| Advising<br>Default Page                  | Advising                                                                                                    | Printer Friendly |  |  |  |  |  |
|-------------------------------------------|----------------------------------------------------------------------------------------------------|------------------|--|--|--|--|--|
| <u>Advisor Meetings</u>                   | Course Needs - Program Requirements                                                                                                    |                  |  |  |  |  |  |
| <u>Course History</u> <u>Course Needs</u> | Course Needs > Program Requirements                                                                                                    |                  |  |  |  |  |  |
| • Degree Audit Portlet                    |                                                                                                    |                  |  |  |  |  |  |
| Quick Links                               | Listed below are the requirements which must be satisfied for successful completion of the MSc in Environmental Science and Management program. To view the specific course needs for each program requirement, click on the requirement. |                  |  |  |  |  |  |
| 🗄 My Pages                                |                                                                                                    |                  |  |  |  |  |  |
| UTT Homepage                              | Requirement         Description         Needed         Earned           M0000         MSc in Environmental Scie         Image: Control of the science         Image: Control of the science         Image: Control of the science         |                  |  |  |  |  |  |
| UTT Intranet                              | TRCR036 Tot. Req. Credits: 36                                                                                                    |                  |  |  |  |  |  |
|                                           | OPEN Open Electives                                                                                                    |                  |  |  |  |  |  |
|                                           | Advising Worksheet                                                                                                    |                  |  |  |  |  |  |
|                                           |                                                                                                    |                  |  |  |  |  |  |

Privacy Policy | About Us | Contact Us | Campus Directory

Powered by Jenzabar. v7.5.1

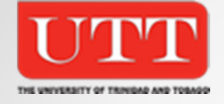

## Advising - Course Needs

| THE UNIVERSITY OF TRINIDAL AND TORAGE                                 |                                                            |                                                            |              |                  |  |  |
|-----------------------------------------------------------------------|------------------------------------------------------------|------------------------------------------------------------|--------------|------------------|--|--|
| Welcome back Test STUDENT                                             | ( Personal Info   Logout )                                 | 101259001235908 - 7                                        |              | 1996-00120 Eliza |  |  |
| Home Students Campus L                                                | ife Admissions My Pages                                    |                                                            |              |                  |  |  |
| You are here: Students > Advi                                         | sing > Default Page                                        |                                                            |              |                  |  |  |
| Advising<br>Default Page                                              | Advising                                                   |                                                            |              |                  |  |  |
| <u>Advisor Meetings</u>                                               | Course Needs                                               |                                                            |              |                  |  |  |
| <u>Course History</u> <u>Course Needs</u> <u>Degree Audit Portlet</u> | <u>Course Needs</u> > Main testing page                    |                                                            |              |                  |  |  |
| Quick Links                                                           | Requirements Summany                                       |                                                            |              |                  |  |  |
| My Pages UTT Homepage UTT Jotropot                                    | Name<br>MSc in Environmental Scie<br>Tot. Req. Credits: 36 | me Status<br>onmental Scie X Not Met<br>dits: 36 X Not Met |              |                  |  |  |
| Search                                                                | Open Electives                                             | 🗙 Not Met                                                  |              |                  |  |  |
|                                                                       | <u>Click here</u> to view the cours                        | e needs for T                                              | Test STUDENT |                  |  |  |
| Privacy Policy   About Us   Con                                       | tact Us   Campus Directory                                 |                                                            |              |                  |  |  |